### 6.4 Operation Graphics of ESM-3711-CN Cooling Controller

1-If defrost time parameter  $\boxed{d \vdash_{i}} \geq 1$  , Defrosting repeat cycle

Defrost at Power On Parameter  $\boxed{Pod} = 1$  and Defrost Delay at Power On Parameter  $Pdd \ge 1$ ;

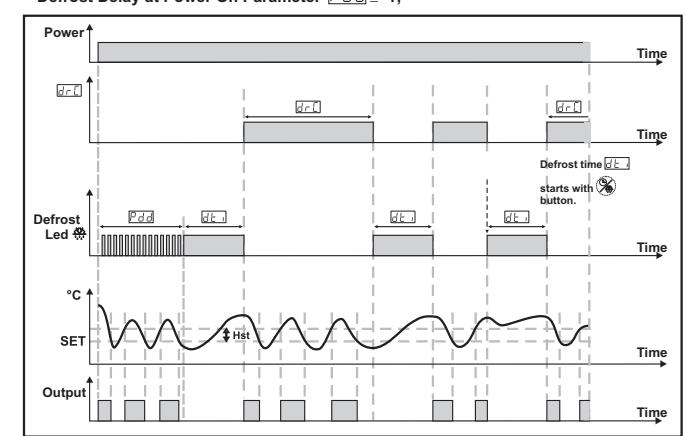

2- If Compressor Start Delay at Power On Parameter  $\fbox{P_05}$  is  $\geq~1$  , Compressor Stop-Start Delay Parameter SP∂ is ≥ 1 and Compressor Start-Start Delay Parameter SE∂ is ≥ 1 then

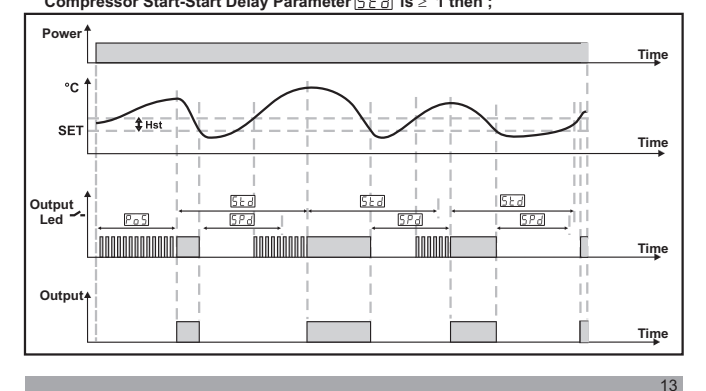

### 7. Failure Messages in ESM-3711-CN Cooling Controller

1. 56 - Screen Blinking Sensor failure . Sensor con ection is wrong or there is no sensor connection. If buzzer function selection parameter  $\boxed{b \cup F}$  is 3 or 4, internal buzzer starts to operate.

2-Blinking the Screen Value

If temperature higher than the alarm parameters limit, value on the screen starts to blink

Example-1: If alarm function selection parameter  $\underline{\mathbb{R}}$  is 10 programming section is 1(Absolute alarm) and minimum alarm parameter  $\underline{\mathbb{R}}$  is 20; When temperature is less than 20°C, value on the screen starts to blink. Also if buzzer function

Selection parameter  $\begin{bmatrix} c_1 \\ c_2 \end{bmatrix}$  is 2 or 4, then internal buzzer is on. Example-2 : If alarm function selection parameter  $\begin{bmatrix} c_1 \\ c_2 \end{bmatrix}$  in programming section is 1 (Absolute

Alarn) and maximum alarn parameter  $\boxed{H_{u}H}$  is 50 When temperature is above 50 °C, value on the screen starts to blink. Also buzzer function selection parameter  $\underline{b} \ \underline{u} F$  is 2 or 4, then internal buzzer is on.

### 8. Manual Defrost Operation with Defrost Button While defrost time parameter value $\underline{P}$ , $\underline{P}$ , button protection parameter value $\underline{P}$ , $\underline{P}$ or 2 and defrost output is inactive, in main operation screen if defrost button is pressed for 3 25.8

seconds defrost operation starts and defrost led becomes active. If defrost button pressed for 3 seconds while defrost continues, defrost is finished and defrost led becomes inactive.

# 9. Specific Protection CI

X

LED

| ei epeenieutiene                |                                                               |
|---------------------------------|---------------------------------------------------------------|
| Device Type                     | : Cooling Controller                                          |
| Housing&Mounting                | : 76mm x 34.5mm x 71mm plastic housing for panel              |
|                                 | Mounting. Panel cut-out is 71x29mm.                           |
| Protection Class                | : NEMA 4X (Ip65 at front, Ip20 at rear).                      |
| Weight                          | : Approximately 0.20 Kg.                                      |
| Environmental Ratings           | : Standard, indoor at an altitude of less than 2000 meters    |
|                                 | with none condensing humidity.                                |
| Storage / Operating Temperature | : -40 °C to +80 °C / -30 °C to +80 °C                         |
| Storage / Operating Humidity    | : 90 % max. (None condensing)                                 |
| Installation                    | : Fixed installation                                          |
| Overvoltage Category            | : II.                                                         |
| Pollution Degree                | : II, office or workplace, none conductive pollution          |
| Operating Conditions            | : Continuous                                                  |
| Supply Voltage and Power        | : 230V~ ( ±%15) 50/60Hz - 1.5VA                               |
|                                 | : 115V~ ( ±%15) 50/60Hz - 1.5VA                               |
|                                 | : 24V~ ( ±%15) 50/60Hz - 1.5VA,10-30V=== 1.5W                 |
| Temperature Sensor Input        | : NTC or PTC                                                  |
| NTC input type                  | : NTC (10 kΩ @25 °C )                                         |
| PTC input type                  | : PTC (1000 Ω @25 °C )                                        |
| Accuracy                        | : ± 1 % of full scale for thermoresistance                    |
| Sensor Break Protection         | : Upscale                                                     |
| Sampling Cycle                  | : 3 samples per second                                        |
| Control Form                    | : ON / OFF                                                    |
| Relay Outputs                   | : 16(8) A@250 V ~ for Resistive load (Compressor output)      |
|                                 | (Electrical life : 100.000 switching at full load)            |
| Display                         | : 14 mm Red 4 digits LED Display                              |
| LED                             | : S (Green), P (Green), °C (Yellow), °F(Yellow), Alarm (Red), |
|                                 | Defrost (Red), Compressor Output (Red)                        |
| Internal Buzzer                 | : ≥83dB                                                       |
| Approvals                       | ∶ERE_C€                                                       |
|                                 |                                                               |

### 6.5 Entering To The Programming Mode, Changing and Saving Parameter Main Operation Screen 25 % ‰ PrG Ľ $\bigcirc$ ň **Note1:** If programming mode accessing password is 0, Temperature Unit Selection parameter is When SET button is pressed for 5 seconds, "PR" led starts to blink. If Programming Mode Entering Screen programming mode entering password is different from 0, Press SET button for beserved instead of programming screen Programming mode entering screen **1** % r 🗂 🖗 bbü (¥/ ./ Password Entering Screen Password Entering Screen Press SET/OK button fo Enter programming mode accessing password with increment and decrement buttons. entering the password. Note2: If programming mode accessing password is 0, only three parameters are accessible, and the parameter values can be changed. Programming Screen /▲\<sup>●</sup>\* 🐡 <u>H\$£</u><sup>\*</sup> % \* $\left( \mathbf{x} \right)$ 1 V REMIC REMIC Press SET button for accessing to the parameter Hysteresis Value for value. Press increment button for accessing to the parameter, next parameter, press decrement button for accessing to the previous parameter. **Compressor Output** Change the value with increment and decrement buttons. (▲) ⊕ ⊕ \$\$. °c *"HSE*" >

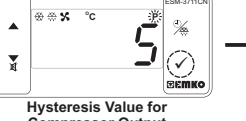

Compressor Output Press set button for saving the parameter.

Hysteresis Parameter for Compressor Press increment button for accessing to the next parameter, press decrement button for accessing to the previous parameter

If no operation is performed in programming mode for 20 seconds, device turns to main operation screen automatically. (i)

| To.Ordering information                                                                            |                                       |                                                                                                    |               |                                                                                                    |                                     |
|----------------------------------------------------------------------------------------------------|---------------------------------------|----------------------------------------------------------------------------------------------------|---------------|----------------------------------------------------------------------------------------------------|-------------------------------------|
|                                                                                                    |                                       | ESM-3711-CN<br>(77x35 DIN Size)                                                                                                    | 2<br>0        | E / FG HI / U V W Z<br>/ 00 00 / 1 0 0                                                                   |                                     |
|                                                                                                    | Α                                     | Supply Voltage                                                                                                    |               |                                                                                                    |                                     |
|                                                                                                    | 3                                     | 24V~ (±%15) 50/60Hz - 1.5VA                                                                                                    |               |                                                                                                    |                                     |
|                                                                                                    | 4                                     | 115V~ (±%15) 50/60Hz - 1.5V                                                                                                    | A             |                                                                                                    |                                     |
|                                                                                                    | 5                                     | 230V~ (±%15) 50/60Hz - 1.5V                                                                                                    | A             |                                                                                                    |                                     |
|                                                                                                    | 8                                     | 10 - 30 V ===                                                                                                    |               |                                                                                                    |                                     |
|                                                                                                    | вс                                    | Input Type                                                                                                    |               | Scale(°C)                                                                                                |                                     |
|                                                                                                    | 12                                    | PTC (Note-1)                                                                                                    |               | -50°C/-58°F; 150°C/302°F                                                                                 |                                     |
|                                                                                                    | 18                                    | NTC (Note-1)                                                                                                    |               | -50°C/-58°F; 100°C/212°F                                                                                 |                                     |
|                                                                                                    | Е                                     | Compressor Output                                                                                                    |               |                                                                                                    |                                     |
|                                                                                                    | 1                                     | Relay Output ( 16(8) A@250 V ~ at resistive load, 1 NO )                                                                                                    |               |                                                                                                    |                                     |
|                                                                                                    | v                                     | Temp. Sensor which is given w                                                                                                    | vit           | h ESM-3711-CN                                                                                            |                                     |
|                                                                                                    | 0                                     | None                                                                                                    |               |                                                                                                    |                                     |
|                                                                                                    | 1                                     | PTC-M6L40.K1.5 (PTC Air Probe with 1.5 mt silicon cable)                                                                                                    |               |                                                                                                    |                                     |
|                                                                                                    | 2                                     | PTCS-M6L30.K1.5.1/8" (PTC Liqui                                                                                                    | d             | Probe with 1.5 mt silicon cable)                                                                         |                                     |
|                                                                                                    | 3                                     | NTC-M5L20.K1.5 (NTC Sensor, thermoplastic moulded with<br>1.5 m cable for cooling application)                                                                    |               |                                                                                                    |                                     |
|                                                                                                    | 4                                     | NTC-M6L50.K1.5 (NTC Sensor, stainless steel housing with<br>1.5 m cable for cooling application)                                                                  |               |                                                                                                    |                                     |
|                                                                                                    | 9                                     | Customer                                                                                                    | _             |                                                                                                    |                                     |
| All order inform<br>appropriate devic<br>ordering codes. Fi<br>code blanks accor<br>Please contact | natio<br>e co<br>rstly<br>ding<br>us, | n of ESM-3711-CN Cooling Cont<br>onfiguration from information an<br>, supply voltage then other speci<br>j to your needs.<br>if your needs are out of the standa | ro<br>d<br>ñc | ller are given on the table at le<br>codes that at the table and<br>ations must be determined. Pl<br>Is. | ft. User r<br>convert<br>lease fill |

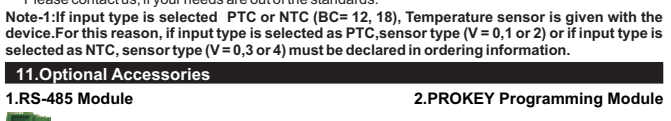

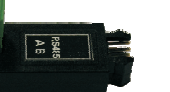

RS-485 Communication Interface

nload) by using the parameters

PROKEY

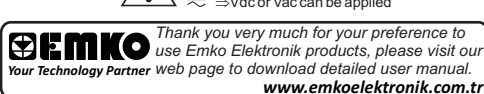

REMICO Controller Cooling

## ESM-3711-CN 77 x 35 DIN Size Digital, ON / OFF Cooling Controller

C€ EĦE

- Adjustable temperature offset Set value boundaries
- Operation selection of compressor operates continuously stops or operates periodically in case of sensor defect
- Compressor protection delays Defrost time easily changeable from front panel
- Manual defrost capability from front panel
- Defrost parameters
- Alarm parameters - Adiustable internal buzzer according to the defrost, sensor
- defect and alarm status
- Defrost time and/or manual defrost and/or temperature set value protection
- Password protection for programming section
- Installing parameters using Prokey
   Remote access, data collecting and controlling with Modbus RTU
   Having CE mark according to European Norms

Instruction Manual. ENG ESM-3711-CN 01 V05 07/14

### 1.3 Installation

Size

DIN

77×35

ESM-3711-CN

A visual inspection of this product for possible damage occurred during shipment is recommended before installation. It is your responsibility to ensure that qualified mechanical and electrical technicians install this product.

If there is danger of serious accident resulting from a failure or defect in this unit, power off the system and separate the electrical connection of the device from the system. The unit is normally supplied without a power supply switch or a fuse. Use power switch and fuse as required.

Be sure to use the rated power supply voltage to protect the unit against damage and to prevent failure.

Keep the power off until all of the wiring is completed so that electric shock and trouble with the unit can be prevented.

Never attempt to disassemble, modify or repair this unit. Tampering with the unit may results in malfunction, electric shock or fire.

Do not use the unit in combustible or explosive gaseous atmospheres

During putting equipment in hole on the metal panel while mechanical installation some metal burrs can cause injury on hands, you must be careful.

Montage of the product on a system must be done with it's fixing clamps. Do not do the montage of the device with inappropriate fixing clamp. Be sure that device will not fall while doing the montage.

It is your responsibility if this equipment is used in a manner not specified in this instruction manual

### 1.4 Warranty

EMKO Elektronik warrants that the equipment delivered is free from defects in material and workmanship. This warranty is provided for a period of two years. The warranty period starts from the delivery date. This warranty is in force if duty and responsibilities which are determined in warranty document and instruction manual performs by the customer completely.

### 1.5 Maintenance

Repairs should only be performed by trained and specialized personnel. Cut power to the device before accessing internal parts. Do not clean the case with hydrocarbon-based solvents (Petrol, Trichlorethylene etc.) Use of

these solvents can reduce the mechanical reliability of the device. Use a cloth dampened in ethyl alcohol or water to clean the external plastic case. 1.6 Manufacturer Company

Manufacturer Company Name : Emko Elektronik A.S .DOSAB Karanfil Sk.No:6 16369 BURSA/TURKEY +90 224 261 19 00 Phone : +90 224 261 19 12 Fax

# Repair and maintenance service information: Emko Elektronik Sanayi ve Ticaret A.Ş.

Demirtaş Organize Sanayi Bölgesi Karanfil Sk. No:6 16369 BURSA/TURKEY Phone : +90 224 261 1900 Fax : +90 224 261 1912

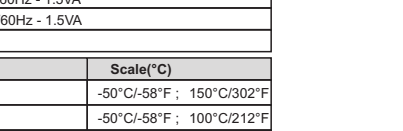

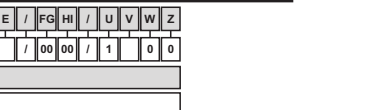

mav form it to the he ordei

The device is programmed(Upload or ~ ⇒Vac  $\checkmark \qquad \Rightarrow Vdc \\ = \Rightarrow Vdc or Vac can be applied$ 

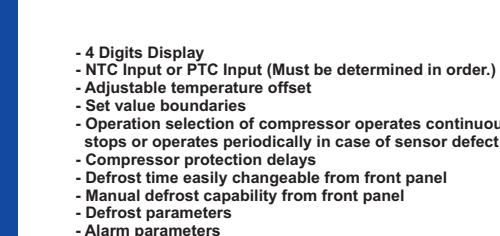

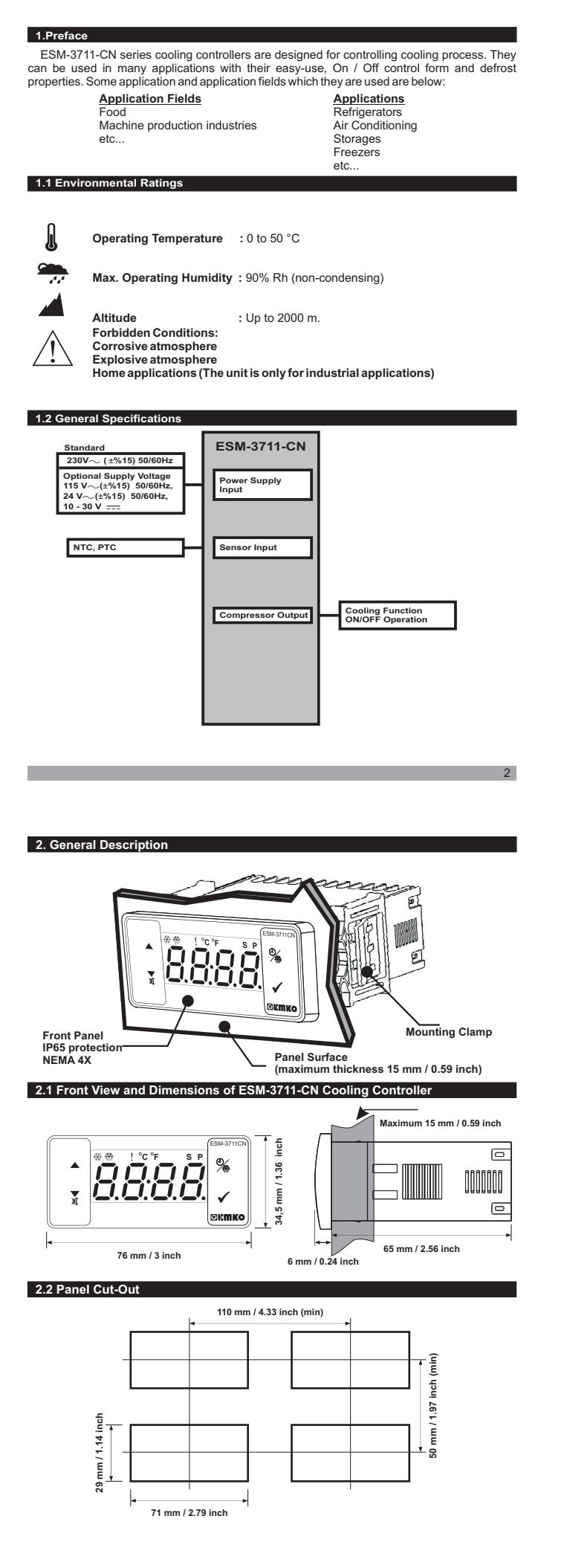

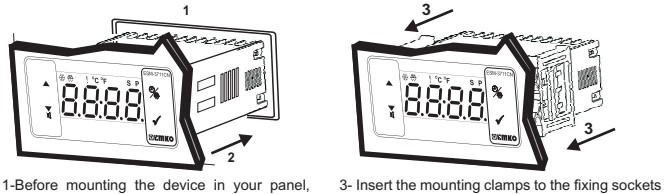

make sure that the cut-out is of the right size. that located left and right sides of device and make the unit completely immobile within the panel 2-Insert the device through the cut-out. If the

# mounting clamps are on the unit, put out them before inserting the unit to the panel.

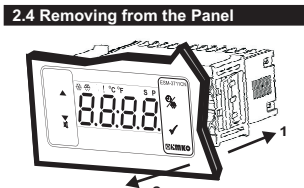

1-Pull mounting clamps from left and right fixing 2-Pull the unit through the front side of the panel

> Before starting to remove the unit from panel, power off the unit and the related

### 3. Using Prokey

TO USE PROKEY, VALUE OF THE PrC PARAMETER MUST BE '0' IF PrC=1 AND ▼BUTTON IS PRESSED Err MESSAGE WILL BE SHOWN. 10s. LATER DEVICE TURNS BACK TO THE MAIN OPERATION SCREEN OR YOU CAN PRESS SET BUTTON TO TURN BACK TO MAIN OPERATION SCREEN.

### DOWNLOADING FROM DEVICE TO PROKEY

1. The device is programmed by using the parameters. 2. Energize the device then put in PROKEY and press ▼ button. [\_\_\_\_] Message is shown on the display. When the loading has finished, [\_\_\_\_] message is shown. 3. Press any button to turn back to main operation screen.

4 Remove the PROKEY

NOTE: <u>Er</u> message is shown when an error occurs while programming. If you want to reload, put in PROKEY and press ▼ button. If you want to quit, remove PROKEY and press ▼ button. The device will turn back to main operation screen

### DOWNLOADING FROM PROKEY TO DEVICE

1.Switch off the device. 2.Put in PROKEY then energize the device.

3. When the device is energized, the parameter values in PROKEY, start downloading to the device automatically. At first, and the message is shown on the display, when loading has finished, Encomessage is shown message is shown.

4.After 10 seconds device starts to operate with new parameter values. 5.Remove the PROKEY.

NOTE: <u>[*r*−</u>] message is shown when an error occurs while programming. If you want to reload, switch off the device and put in PROKEY then energize the device. If you want to quit remove PROKEY and press ▼ button. The device will turn back to main operation screen.

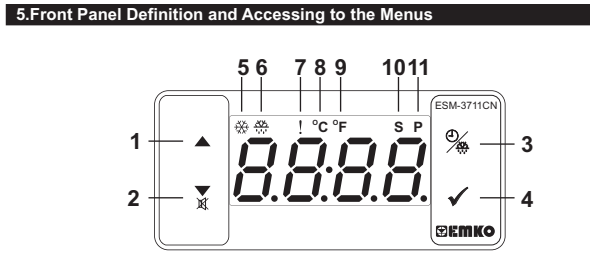

### BUTTON DEFINITIONS

I. Increment Button :

\* It is used to increase the value in the Set screen. Defrost screen and Programming mode.

2. Decrement, Silencing Buzzer and Downloading to Prokey Button : \*\*\* It is used to decrease the value in the Set screen, Defrost screen and Programming mode. \*\* It is used to silence the buzzer.

- \*\* If Prc =0, it is used to download from device to prokey.
- 3. Defrost Button :

\*\* In the main operation screen; if this button pressed, defrost time value will be displayed.
\*\*In the main operation screen; if this button pressed for 3 seconds, manual defrost starts. 4. Set Button :

In the main operation screen; if this button pressed, set value will be displayed. Value can be changed using increment and decrement buttons. When Set button pressed again, value is saved and returns back to main operating screen. \*\* To access the programming screen; in the main operation screen, press this button for 5

seconds. \*\* It is used to saving value in the Set screen, Defrost screen and programming screen

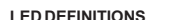

5. Compressor output led :

\*\* This led indicates that compressor output is active. If any of compressor protection time active, this led blinks. 6.Defrost led :

- \* This led indicates that defrost output is active.
- \*\* Blinks once in a second while Defrost delay time \*\* Blinks (5 Hz) while entering Defrost time value.

7 Alarm led It is active when low alarm and high alarm statuses.

- 8.Celcius led :
- \* Indicates that device is in °C mode.
- 9.Fahrenheit led :
- \* Indicates that device is in °F mode 10.Set led :

\* Indicates that device is in Set value changing mode

11.Program led :

\*Blinks in programming mode

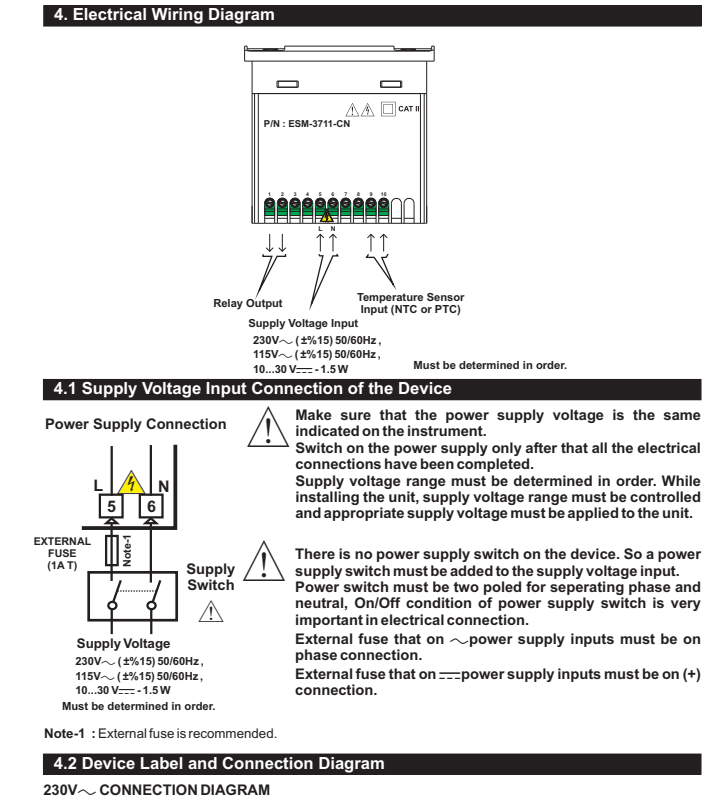

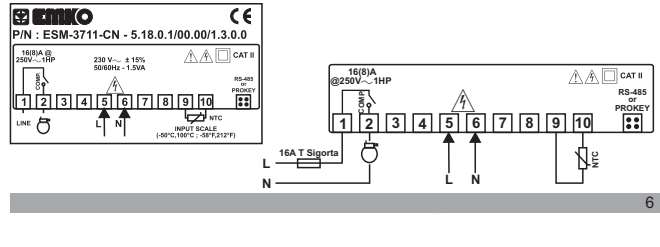

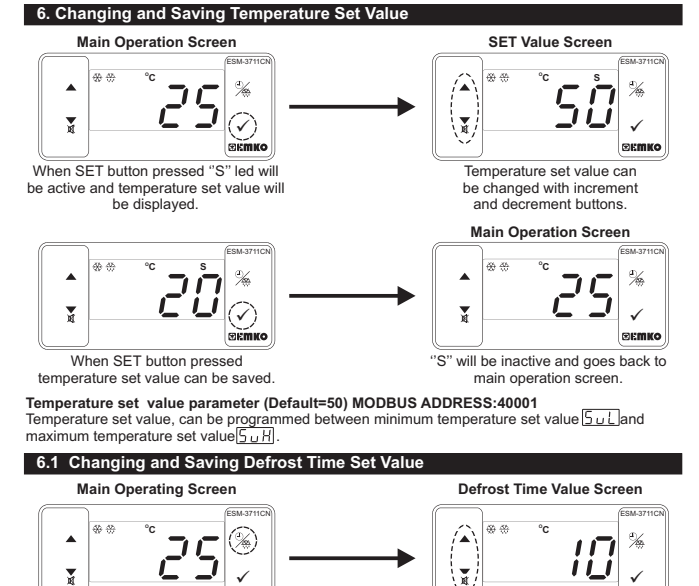

Change the defrost time set

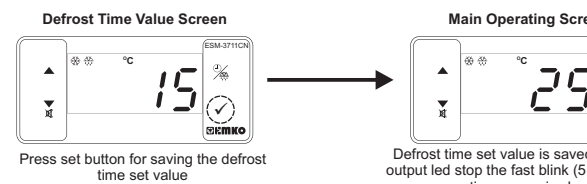

time set value is shown and defrost

output led starts to fast blink (5 Hz).

7

U If no operation is performed in defrost time set value changing mode and temperature set value changing mode for 20 seconds, device turns to main operation screen automatically.

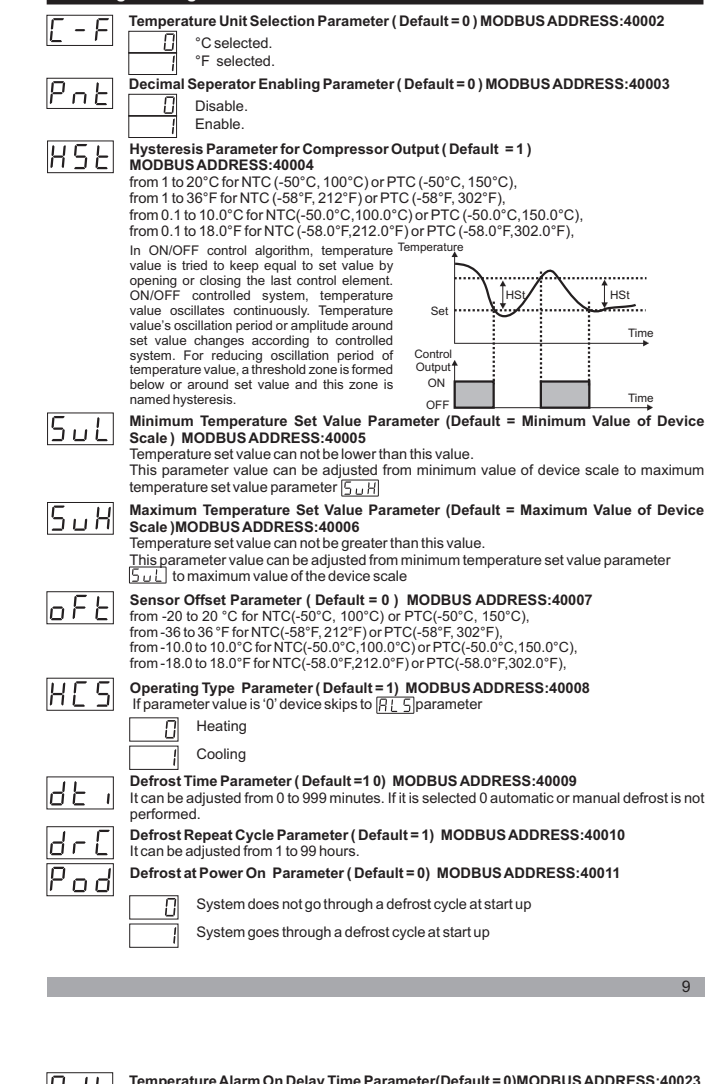

6.2 Programming Mode Parameter List

| nol   | Temperature alarm on delay time can be defined with this parameter.<br>It can be adjusted from 0 to 99 minutes.                                                                                                    |  |  |
|-------|----------------------------------------------------------------------------------------------------|--|--|
| 8 P J | Temperature Alarm Delay After Power On Parameter (Default = 0)<br>MODBUS ADRES:40024<br>When power is first applied to the device, this time delay must be expired for activation of<br>temperature alarm. It can be adjusted from 0 to 99 minutes.                                                                                                    |  |  |
| buF   | Buzzer Function Selection Parameter (Default = 0) MODBUS ADDRESS:40025         Buzzer is inactive.         Buzzer is active during defrost operation.         Buzzer is active if an alarm occurs.         Buzzer is active during sensor failures.         Buzzer is active during defrost operation, alarm or sensor failures.                                                                                                    |  |  |
| bon   | Buzzer is active during this time ( Derauf $\frac{e}{1-1}$ ) MODEOS ADDRESS:4026<br>If buzzer function selection parameter value $\frac{b}{b} u \cdot f = 0$ , this parameter can not be<br>observed. Buzzer stays active during this time. It can be adjusted from 1 to 99 minutes<br>When this parameter is 1, if decrement button is pressed, $\frac{b}{1-1-1}$ is observed. In this<br>condition buzzer is active till buzzer silence button is pressed.                                                                             |  |  |
| Pre   | Button Protection Parameter (Default = 4) MODBUS ADDRESS:40027         There is no protection.         Defrost time can not be changed and manual defrost is not available.         Temperature Set value can not be changed.         Defrost time set value and temperature set value can not be changed.         Defrost time value and temperature set value can not be changed.         Defrost time value can not be changed, defrost is not available.         Defrost time value can not be changed, manual defrost is available. |  |  |
| Pr[   | Communication Mode Selection Parameter ( Default = 0 ) MODBUS ADDRESS:40028           PROKEY communication selected.           Rs485 communication selected.                                                                                                    |  |  |
| 58d   | Device communication address parameter (1 to 247).                                                                                                    |  |  |
| onF   | ON/OFF Parameter ( Default = 0 ) MODBUS ADDRESS:40030<br>When device energized; if ▲ (increment button) pressed for 10 seconds, device stops<br>controlling and scene will be displayed. If ▲ (increment button) pressed again for<br>10 seconds, device continues controlling and display changes back to main operating<br>screen                                                                                                    |  |  |
|       | ON/OFF function with ▲ button is not available.         ON/OFF function with ▲ button is available.                                                                                                    |  |  |
| PRS   | Programming Section Accessing Password (Default = 0) MODBUS ADDRESS:40031<br>It is used for accessing to the programming section. It can be adjusted from 0 to 999. If it is<br>selected 0, password will not be asked. If password selected '12', only <u>HSE</u> , <u>ac</u> and<br><u>drf</u> parameters will be accessible.                                                                                                    |  |  |

# When defrost button is pressed, defrost

value with increment and decrement buttons

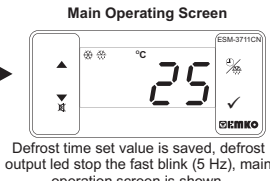

8

operation screen is shown

| Pdd   | Defrost Delay at Power On Parameter (Default=0) MODBUSADDRESS:40012<br>It can be adjusted from 0 to 99 minutes. This parameter can be observed if defrost at power<br>on parameter Podis 1.                          |  |  |
|-------|----------------------------------------------------------------------------------------------------|--|--|
| 448   | Display Status During Defrost Parameter (Default = 3) MODBUS ADDRESS:40013                                                                                                    |  |  |
|       | The temperature is displayed during defrost.                                                                                                    |  |  |
|       | Temperature value at the start of a defrost is displayed during defrost.                                                                                                    |  |  |
|       | 2 Set value is displayed during defrost.                                                                                                    |  |  |
|       | B displayed to indicate a defrost is in progress.                                                                                                    |  |  |
| 0.5   | Compressor Start Delay at Power On Parameter (Default = 0)                                                                                                    |  |  |
|       | MODBUS ADDRESS:40014<br>When power is first applied to the device, compressor is on when this time delay is expired.<br>It can be adjusted from 0 to 20 minutes.                                                     |  |  |
| SPd   | Compressor Stop-Start Delay Parameter (Default = 0) MODBUS ADRES:40015<br>When compressor is inactive, this time delay must be expired for activation of the<br>compressor. It can be adjusted from 0 to 20 minutes. |  |  |
| 5 E d | Compressor Start-Start Delay Parameter (Default = 0) MODBUS ADRES:40016<br>This time delay must be expired between two activation of the compressor. It can be<br>adjusted from 0 to 20 minutes.                     |  |  |
| סרכ   | Sensor Defect Parameter ( Default = 0 ) MODBUS ADRES:40017                                                                                                    |  |  |
| 1.01  | Compressor is OFF in case of sensor defect.                                                                                                    |  |  |
|       | Compressor is ON in case of sensor defect.                                                                                                    |  |  |
|       | Compressor operates periodically according to Pon and PoFTime periods in case of sensor defect.                                                                                                    |  |  |
| 200   | Compressor is active during this time period in case of probe defect (Default = 0)                                                                                                    |  |  |
|       | If probe defect parameter $\boxed{P_d F}$ is 2, then this parameter is observed. It can be adjusted from 0 to 99 minutes.                                                                                            |  |  |
| Pap   | Compressor is inactive during this time period in case of probe defect                                                                                                    |  |  |
|       | If probe defect parameter [PdF] is 2, then this parameter is observed. It can be adjusted from 0 to 99 minutes.                                                                                                    |  |  |
| RLS   | Temperature Alarm Function Selection Parameter ( Default = 0 )<br>MODBUS ADRES:40020                                                                                                    |  |  |
|       | Alarm function is inactive.                                                                                                    |  |  |
|       | Absolute alarm is selected. If temperature lower than Rull and higher                                                                                                    |  |  |
|       | Relative alarm is selected. Alarm operates according to the set value.                                                                                                    |  |  |
|       | If temperature is below (Set - Rul) or above (Set + RuH), alarm occurs.                                                                                                    |  |  |
| Rul   | Temperature Minimum Alarm Parameter (Default =Minimum Value of Device Scale)                                                                                                    |  |  |
|       | For temperature alarm function selection parameter $\exists L \subseteq$ = 1(Absolute alarm), this                                                                                                    |  |  |
|       | parameter value is can be adjust from minimum value of device scale to temperature                                                                                                    |  |  |
|       | parameter $\boxed{\square \_ \_}$ = 2(Relative alarm), this parameter value is can be adjusted 0 to %50 of the device scale                                                                                          |  |  |
|       | Temperature Alarm Maximum Parameter (Default = Maximum Value of Device Scale)                                                                                                    |  |  |
| ΠυΠ   | <b>MODBUS ADRES:40022</b><br>For temperature alarm function selection parameter $\Box$ = 1(Absolute alarm) this                                                                                                    |  |  |
|       | parameter value is can be adjust from temperature alarm minimum parameter $\mathbb{R}_{\underline{U}}$                                                                                                    |  |  |
|       | value to maximum value of device scale, for temperature alarm function selection                                                                                                    |  |  |
|       | of the device scale                                                                                                    |  |  |
|       | 10                                                                                                    |  |  |

| 6.3 Modbus Adresses of Device Status Parameters (Read Input Register) |                                                                                                    |  |  |  |
|-----------------------------------------------------------------------|----------------------------------------------------------------------------------------------------|--|--|--|
| MODBUS ADDRESS:30001<br>MODBUS ADDRESS:30002<br>MODBUS ADDRESS:30003  | Temperature Value<br>Reserved<br>Led Status : 0.bit °C Led, 5.bit Defrost Led,<br>6.bit Compressor Led, 7.bit Alarm Led<br>13.bit Program Led, 14.bit Set Led |  |  |  |
| MODBUS ADDRESS:30004                                                  | Device Status : 0.bit Alarm Status<br>1.bit Buzzer Status<br>2.bit Sensor Lost Status<br>7.bit Defrost Status                                                 |  |  |  |
| MODBUS ADDRESS:30005<br>MODBUS ADDRESS:30006                          | Output Status<br>Device Type and Device Version                                                                                                    |  |  |  |